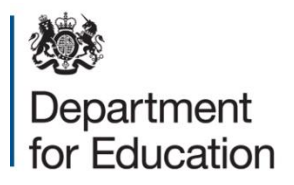

# JAGGAER Commercial System DPS Supplier Registration Guidance

December 2020

# Contents

| 1. | Intro | duction                                         |    |  |  |
|----|-------|-------------------------------------------------|----|--|--|
| 2. | How   | to register as a supplier                       | 3  |  |  |
|    | 2.1   | How to access to Supplier Registration page     | 3  |  |  |
|    | 2.2   | Registration Data                               | 4  |  |  |
| 3. | Logg  | ing into Jaggaer and responding to the SSQ      | 7  |  |  |
|    | 3.1   | Log into Jaggaer                                | 7  |  |  |
|    | 3.2   | Navigating to the SSQ                           | 8  |  |  |
|    | 3.3   | Expressing an interest in responding to the SSQ | 9  |  |  |
|    | 3.4   | Creating a response to the SSQ                  | 10 |  |  |
|    | 3.5   | Editing a submitted response                    | 15 |  |  |

# **1. Introduction**

This document will take the user through the steps required to register as a supplier and identify the correct options to ensure you are considered for ECSC DPS opportunities

## 2. How to register as a supplier

### 2.1 How to access the Supplier Registration page

1. Navigate to the Jaggaer log in page

Click the 'Click here to register!' button

| Department for Education    | ~                                                                                                    |                                             |
|-----------------------------|----------------------------------------------------------------------------------------------------|---------------------------------------------|
| Procurement at DfE          | Welcome to the DfE eTendering Portal                                                                                                    | Login                                       |
| Crown Commercial<br>Service |                                                                                                    | username                                    |
| Contracts Finder            | <ul> <li>This website provides a suite of collaborative, web-based tools that enable<br/>procurement professionals and suppliers to conduct the strategic activities of the<br/>procurement lifecycle over the internet.</li> </ul> | password                                    |
| Tenders Electronic          |                                                                                                    | Enter                                       |
| Daily (TED)                 | It provides a simple, secure and efficient means for managing tendering activities<br>reducing the time and effort required for both survers and suppliers.                                                                         | I cannot access my account                  |
|                             | Click here to register!                                                                                                    | Need assistance?                            |
|                             | Click here for details on how to register                                                                                                    | Please contact our eTendering<br>helpdesk:  |
|                             | Opportunities and notices                                                                                                    | Phone:<br>0800 069 8630<br>+44 203 608 4013 |
|                             | View Opportunities                                                                                                    |                                             |

E-mail: help\_UK@jaggaer.com

Contact us

### 2.2 Registration Data

To register as a supplier on Jaggaer it is necessary to complete the information in the three tabs shown below:

'Registration data', 'Basic Profile Forms', 'My Category Selection'

### 1. Registration Data tab

The mandatory fields should be completed for 'Organisational Details' and 'User Details'. Once satisfied with your answers click the 'Save' button.

| Registration Data                                                                                                    |                                      |                             |                       |   |                          |                               |         |
|----------------------------------------------------------------------------------------------------|--------------------------------------|-----------------------------|-----------------------|---|--------------------------|-------------------------------|---------|
| Registration Data                                                                                                    | Registration Data Basic Profile Form |                             | My Category Selection | n | Regi                     | stration Confirmation         |         |
|                                                                                                    |                                      |                             |                       |   |                          | Save                          | Close 2 |
| Organisation Details                                                                                                    |                                      |                             |                       |   | High Contrast Stylesheet | Switch to Accessible Controls | 🕝 Reset |
|                                                                                                    |                                      |                             |                       |   |                          |                               |         |
| Organisation Details                                                                                                    |                                      |                             |                       |   |                          |                               |         |
| * Organisation Name                                                                                                    |                                      |                             |                       |   |                          |                               |         |
| * Country                                                                                                    |                                      |                             |                       | ~ |                          |                               |         |
| * Address line 1                                                                                                    |                                      |                             |                       |   |                          |                               |         |
| * City                                                                                                    |                                      |                             |                       |   |                          |                               |         |
| * State/County                                                                                                    |                                      | - ~                         |                       |   |                          |                               |         |
| * Postal Code                                                                                                    |                                      |                             |                       |   |                          |                               |         |
| UK Provider Reference Number (UKPRN)                                                                                                    |                                      |                             |                       |   |                          |                               |         |
| * Main Organisation Phone Number                                                                                                    |                                      |                             |                       |   |                          |                               |         |
|                                                                                                    |                                      |                             |                       |   |                          |                               |         |
| User Details                                                                                                    |                                      |                             |                       |   |                          |                               |         |
| Title                                                                                                    | - ~                                  |                             |                       |   |                          |                               |         |
| * First Name                                                                                                    |                                      |                             |                       |   |                          |                               |         |
| * Last Name                                                                                                    |                                      |                             |                       |   |                          |                               |         |
| * Telephone                                                                                                    |                                      |                             |                       |   |                          |                               |         |
| (please enter "+" "country code" and "your mobile phone number"<br>with no spaces)                                                              |                                      |                             |                       |   |                          |                               |         |
| * Email<br>IMPORTANT: This email address will be used for access to the                                                                         |                                      |                             |                       |   |                          |                               |         |
| site and for all communications. Please ensure you enter the<br>address correctly. Please use ;' (semicolon) to separate multiple<br>addresses. |                                      |                             |                       |   |                          |                               |         |
| <ul> <li>Username<br/>(please make note of your username and do not forget)</li> </ul>                                                          |                                      |                             |                       |   |                          |                               |         |
| * Preferred Language                                                                                                    | English (UK) ∨                       |                             |                       |   |                          |                               |         |
| * Time Zone                                                                                                    | (GMT 0:00) Western I                 | Europe Time, London, Lisbon |                       | ¥ |                          |                               |         |
| Use High Contrast Stylesheet<br>(for visually impaired users)                                                                                   | No ~                                 |                             |                       |   |                          |                               |         |

If any mandatory fields have been missed there will be a pop-up message stating the error. Revisit the answers and check for blank answers in the form, then click save when completed.

/toolkit/registration/displaykegistration.si/isOniviodification=true&

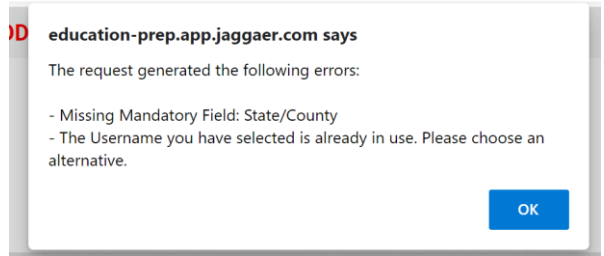

### 2. Basic Profile Forms

There are 3 mandatory questions to answer in the 'Basic Profile Forms'.

Once complete click the 'Save & Continue' button.

| Registration Data                | Basic Profile Forms                                                                                             | M. Commen Colombus                                                    |                           |
|----------------------------------|----------------------------------------------------------------------------------------------------|-----------------------------------------------------------------------|---------------------------|
|                                  |                                                                                                    | My Category Selection                                                 | Registration Confirmation |
| Basic Information                |                                                                                                    |                                                                       | Save & Continue           |
| Number of Please st              | Description     Response      Please state the number of employees in your organisation     More than 250 ~     |                                                                       |                           |
| UKPRN * Departme<br>your organis | nt for Education will require all suppliers to register for a UK Provider Refe<br>ation currently have a UKPRN? | No, we will obtain a UKPRN prior to receiving a contract award $\sim$ |                           |
| SQ-1.1(c) * Trading s            | atus                                                                                                    | d) other partnership 🗸                                                |                           |

### 3. My Category Selection

You will receive alerts to any open opportunities published by the DfE that align to categories you have selected. Please add categories to your profile that describe the services your organisation delivers.

| <ul> <li>Categories</li> <li>Registration</li> </ul> |                     |                       |                           |
|------------------------------------------------------|---------------------|-----------------------|---------------------------|
| Registration Data                                    | Basic Profile Forms | My Category Selection | Registration Confirmation |
|                                                      |                     |                       | Confirm X Cancel          |
| Search or Navigate the Tree                          |                     |                       |                           |
| Enter filter (type to start search)                  |                     |                       |                           |
| Selected Items: 0                                    |                     |                       |                           |
|                                                      |                     |                       |                           |
| * 👌 Categories                                       |                     |                       |                           |
| 01 - Procurement                                     |                     |                       |                           |
| 02 - Non Procurement                                 |                     |                       |                           |
| DPS - DPS                                            |                     |                       |                           |
| C 🔍 X - Web Form Import                              |                     |                       |                           |
| C Q Z - Not in use                                   |                     |                       |                           |

An example of the drop-down menu when opened is shown below:

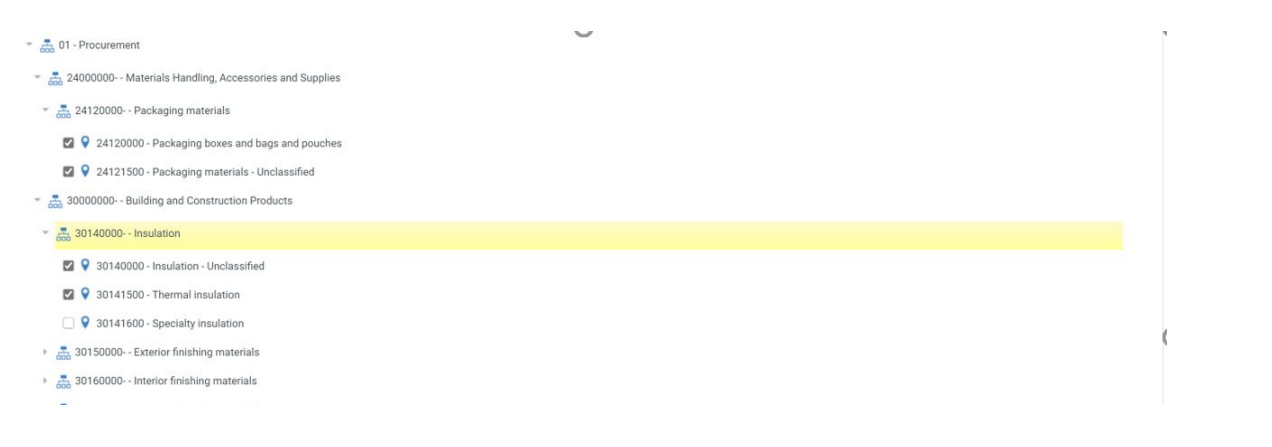

4. Select 'ECSC - Education and Children's Social Care DPS' 'ECSC-00 Category'

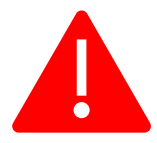

**PLEASE NOTE:** When registering on Jaggaer and responding to the Education and Children's Social Care DPS it is vital that you add the "ECSC-00" Category to your profile. If you do not do this then your application to the DPS will not be considered.

In the category tree, click "DPS - DPS" --> "ECSC - Education and Children's Social Care DPS"

Tick the box "ECSC - 00 Education and Children's Social Care DPS"

|   |                                                  | <br>Conferm |
|---|--------------------------------------------------|-------------|
|   | Search or Navigate the Tree                      | $\bigcirc$  |
|   | Enter filter (type to start search)              |             |
|   | Selected Items: 5 💼 Remove All                   |             |
|   |                                                  | Expand All  |
|   | r 👌 Categories                                   |             |
|   | 600 01 - Procurement                             |             |
|   | 3 02 - Noo December 1                            |             |
|   | * 🚠 DPS-DPS                                      |             |
| ( | ECSC - Education and Childrens Social Care DPS   |             |
|   | 😰 💡 ECSC-00 - Education and Childrens Social Cre |             |
|   | C V Web Form Import                              |             |
|   | C V Z - Not in use                               |             |

Once this is completed, click confirm.

### 5. Registration Complete

Once all the information is complete, the final tab is 'Registration Confirmation'. You will receive an email with your username and password, which you can use to log into Jaggaer to complete your DPS application.

| Registration Confirmation                                                                                                    |                     |                       |                           |  |  |
|----------------------------------------------------------------------------------------------------|---------------------|-----------------------|---------------------------|--|--|
| Registration Data                                                                                                    | Basic Profile Forms | My Category Selection | Registration Confirmation |  |  |
|                                                                                                    |                     |                       | × Close Window            |  |  |
| The Registration Process is complete. Your account has been activated and an email sent to confirm this.<br>Confirm this account of the second second s |                     |                       |                           |  |  |

# 3. Logging into Jaggaer and responding to the SSQ

### 3.1 Log into Jaggaer

### **1.** Navigate to the Jaggaer log in page.

Enter your login details which were provided in an automated email when you have registered

| Procurement at DfE                                    | Welcome to the DfE eTendering Portal                                                                                                    | Login                                       |
|-------------------------------------------------------|----------------------------------------------------------------------------------------------------|---------------------------------------------|
| Crown Commercial<br>Service                           |                                                                                                    | hannahsupplier1                             |
| Contracts Finder<br>Tenders Electronic<br>Daily (TED) | <ul> <li>This website provides a suite of collaborative, web-based tools that enable<br/>procurement professionals and suppliers to conduct the strategic activities of the<br/>procurement lifewards over the integrat.</li> </ul> |                                             |
|                                                       | procurement inecycle over the internet. It provides a simple, secure and efficient means for managing tendering activities reducing the time and effort required for both buyers and suppliers.                                     | Enter                                       |
|                                                       | Click here to register!                                                                                                    | Need assistance?                            |
|                                                       | Opportunities and potices                                                                                                    | Please contact our eTendering<br>helpdesk:  |
|                                                       |                                                                                                    | Phone:<br>0800 069 8630<br>+44 203 608 4013 |
|                                                       | View Opportunities                                                                                                    | E-mail:<br>help_UK@jaggaer.com              |
|                                                       |                                                                                                    | Contactus                                   |

### 2. Read and Accept the User Agreement

Click 'I agree' or 'I do not agree', then click 'Next'

| a eSourcing Portal (the Buyer) and the Supplier governs the access and use of the eSourcing System (the System) by the Supplier to respond to an invitation from the Buyer to<br>Questionnaire (PQQ), a Request for Information (RFI), an Invitation to Tender (ITT), an Invitation to Negotiate (ITN), an Invitation to Participate in Dialogue (ITPD), an Invitation<br>er (ITSFT), a Best And Final Offer (BAFO), a Request for Proposal (RFP), a Request for Quotation (RFQ), an electronic Auction or an electronic Contract. This above list of<br>a non-exhaustive representation of commonly used terminology. Buyer Organisations may have their own, unique terminology to be applied on a case by case basis.<br>rated by the Buyer. This User Agreement applies to the Supplier's and its Supplier Users' access to and use of the System. The Supplier acknowledges that by a Supplier User<br>led by, or on behalf of the Buyer, the Supplier gargees to be bound by this User Agreement.<br>invitation to participate in a procurement exercise in accordance with this User Agreement.<br>In the event that charter rules, then the provisions of such further rules shall take precedence over this User Agreement.<br>To the System by Supplier Users for the purpose of responding to any invitation to participate in a procurement exercise, subject to this User Agreement. |
|----------------------------------------------------------------------------------------------------|
| o the System by Supplier Users for the purpose of responding to any invitation to participate in a procurement exercise, subject to this User Agreement.                                                                                                    |
| by the Supplier and/or one or more Supplier Users by giving notice in writing to the Supplier if any of the following events occur:<br>bligations under this User Agreement; and<br>of any of its obligations under this User Agreement after having been notified in writing to remedy or desist such breach within a period of ten (10) Working Days,<br>uyer reserves the right to suspend access to the System without notice for technical or legal reasons.                                                                                                    |
| Jser Agreement                                                                                                    |
| Jser Ag                                                                                                    |

3. You will be asked to create a new password for your account

Enter the password you wish to chose twice and click 'Submit'

|      | For security reasons you are required to change your Password.                                        |
|------|----------------------------------------------------------------------------------------------------|
| ▲    | Your new password must be at least 8 characters long.                                                 |
|      | Please enter a new Password in the fields below and click "Submit" to continue.                       |
|      | Passwords must contain at least 8 characters                                                          |
| 0    | Password must be different from login<br>New password must be different from the previous 3 passwords |
|      | Passwords must contain both letters and numbers                                                       |
| lew  | Password (min 8 characters)                                                                           |
| Cont | firm Password                                                                                         |
|      |                                                                                                    |

### 3.2 Navigating to the SSQ

1. Click on 'PQQs Open to All Suppliers' in the left-hand menu

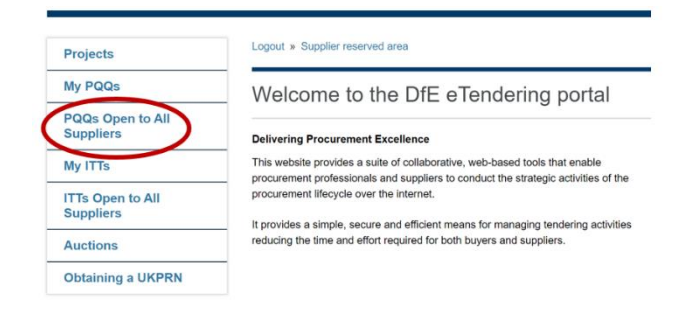

### 2. Select the relevant SSQ title

You can see in the field 'Time Limit for Expressing Interest' how much time you have to respond.

| My SSQs SSQs (       | pen to All Suppliers |              |                                    |                                |                          |          |
|----------------------|----------------------|--------------|------------------------------------|--------------------------------|--------------------------|----------|
|                      |                      |              |                                    |                                |                          | •••      |
| Enter Filter (type t | o start search)      |              |                                    |                                |                          |          |
| PQQ Code             | SSQ Title            | Project Code | Time Limit for Expression Interest | <ul> <li>SSO Status</li> </ul> | Buyer Organisation       |          |
| 1 ssq_142            | ECSC DPS v3          | project_788  | 30/11/2023 12:00                   | Running                        | Department for Education | >        |
| Total 1              |                      |              |                                    |                                | 25 v elements Pag        | e 1 of 1 |

### 3.3 Expressing an interest in responding to the SSQ

### **1.** If the SSQ is of interest to you, click 'Express Interest'

### There is also the option to 'Decide Later'

| <ul> <li>SSQ: ssq_142 - ECSC DPS v3</li> <li>Project: project.788 - ECSC DPS</li> <li>Closing Date: 30/11/2023 12:00:00</li> </ul> | III Running                                    |
|----------------------------------------------------------------------------------------------------|------------------------------------------------|
| Response Status                                                                                                    | Express Interest X Decide Later Printable View |
| Response Status<br>Response Not Submitted To Buyer                                                                                 |                                                |
| Overview                                                                                                    |                                                |
|                                                                                                    |                                                |

# **2.** You will see the following pop-up box, if you wish to proceed with completing the form then click 'OK'

### education-prep.app.jaggaer.com says

| Please click OK to Express Interest in this SSQ.<br>The SSQ will move to your "My SSQs" area, and you will have the<br>option to view all SSQ Details, download Buyer Attachments, send as<br>receive Messages with the Buyer, and submit your Response. | nd |
|----------------------------------------------------------------------------------------------------|----|
| ОК Салс                                                                                                    | el |
|                                                                                                    |    |

### 3. You will then see the following pop-up providing information on what to do next.

### education-prep.app.jaggaer.com says

- You have now Expressed Interest and invited yourself to participate in this SSQ. This enables you to download any Buyer Attachments, send and receive Messages with the Buyer, and respond to the SSQ.

Please select 'My Response' followed by 'Create Response' in order to start your response and then submit your completed response to the Buyer.

IMPORTANT: Please ensure that you submit your response to the Buyer before the stated Closing Date & Time.

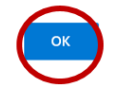

### 3.4 Creating a response to the SSQ

1. Click the tab 'SSQ Details', then 'My Response'

If there are attachments to the SSQ you can download these from the 'Buyer Attachments Tab'

| SSQ Details | Messages (Unread 0)   |             |                  |  |
|-------------|-----------------------|-------------|------------------|--|
| Settings    | Buyer Attachments (0) | My Response | Associated Users |  |
|             |                       |             |                  |  |

2. Click on the 'Create Response' button

If you change your mind and no longer wish to respond, click 'Decline to Respond'

| <ul> <li>SSQ: ssq_142 - ECS<br/>Project.project_788-ECSC DPS<br/>Closing Date: 30/11/2023 12:00<br/>Response Last Submitted On: 1</li> </ul> | SC DPS v3        |                  |  | and Running                       |
|----------------------------------------------------------------------------------------------------|------------------|------------------|--|-----------------------------------|
| SSQ Details Messages (Unread 0<br>Settings Buyer Attachments (0)                                                                             | )<br>My Response | Associated Users |  |                                   |
| <ul> <li>View Response Index Only</li> <li>1. Qualification Response</li> </ul>                                                              | Questions: 2     | 7)               |  | Create Response Decline To Respon |

**3.** You will see the following pop-up message confirming you have started to create a response and giving some instructions on how to proceed

| education-prep.app.jaggaer.com says                                                                              |
|----------------------------------------------------------------------------------------------------|
| - You have now started to create your response.                                                                  |
| Next, click the "Edit Response" buttons to access the Questionnaire and complete your response.                  |
| Complete your response by answering all mandatory fields (marked with an asterisk *).                            |
| Finally, you must click the "Submit Response" button in order to submit<br>your completed response to the buyer. |

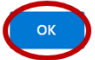

**4.** Click 'Edit Response' to begin the process of completing the questionnaire.

| SSQ Details Messages (Unread 0)            |                                                               |                                        |
|--------------------------------------------|---------------------------------------------------------------|----------------------------------------|
| Settings Buyer Attachments (0) My Res      | sponse Associated Users                                       |                                        |
| A Your Response is not yet Submitted. To a | make it visible to the Buyer you must click 'Submit Response' |                                        |
|                                            |                                                               | Submit Response Questionnaire in Excel |
| My Response Summary                        |                                                               |                                        |
| 1. Qualification Response                  | Missing mandatory responses (27)                              |                                        |
| 🔹 View Response Index Only                 |                                                               |                                        |
| - 1. Qualification Response (Quest         | tions: 27 )                                                   | ☑ Edit Response                        |

### **5.** Use the drop-down list to answer 'Yes' or 'No' to Section 1.1 'Terms and Conditions of the DPS'

| 1.1<br>IMPOI<br>they d<br>supply | Terms and Conditions of the<br>RTANT: This Section contain<br>iffer from those saved in yo<br>or different answers to these | te DPS - Section of eVM Questions:<br>ns Questions you may have already answered in your Organisation Profile, the answers to those questions will be used to pre-populate your response. You may change these answers<br>ur Organisation Profile and save new answers on your response. These answers will be applied back to your Organisation Profile when the PQQ/ITT is evaluated by the Buyer. You may<br>Questions in other PQQs/ITTs. In this case the response saved to your Organisation Profile will always be the response which was most recently evaluated by the Buyer. |  |  |  |
|----------------------------------|----------------------------------------------------------------------------------------------------|----------------------------------------------------------------------------------------------------|--|--|--|
|                                  | Note Details                                                                                                    |                                                                                                    |  |  |  |
| 1.1.1                            | Terms and Conditions                                                                                                    | These terms and conditions only apply to suppliers wishing to join the Dynamic Purchasing System for the provision of Education & Children's Social Care (ECSC) services. Both sets of Terms & Conditions can be downloaded within the 'Attachments' tab of this SSQ. Please retain a copy of these for your records as will form a basis or any subsequent call-off arrangements. Failure to accept these terms will lead to the rejection of your application to join the framework.                                                                                                 |  |  |  |
|                                  | Question                                                                                                    | Description                                                                                                    |  |  |  |
| 1.1.2                            | ECSC DPS Declarations<br>1.01                                                                                               | Do you accept the terms on the membership agreement for the Education and Social Care DPS?     Yes                                                                                                    |  |  |  |
|                                  | ECSC DPS Declarations                                                                                                    | Do you accept the standard tarms 8 conditions for the supply of services through the Education and Social Care DBS2                                                                                                    |  |  |  |

### 6. Use the drop-down list to answer 'Yes' or 'No' to Section 1.2 'Declarations'

| 1.2<br>IMPOR<br>they d<br>supply | Declarations - Section of e<br>RTANT: This Section contain<br>iffer from those saved in you<br>different answers to these | /M Questions:<br>is Questions you may have already answered in your Organisation Profile, the answers to those questions will be used to pre-populate your response. You may<br>ur Organisation Profile and save new answers on your response. These answers will be applied back to your Organisation Profile when the PQ0/ITT is evaluate<br>Questions in other PQQs/ITTs. In this case the response saved to your Organisation Profile will always be the response which was most recently evaluated by | change these answers so<br>ed by the Buyer. You may also<br>the Buyer. |
|----------------------------------|----------------------------------------------------------------------------------------------------|----------------------------------------------------------------------------------------------------|------------------------------------------------------------------------|
|                                  | Question                                                                                                    | Description                                                                                                    | Response                                                               |
| 1.2.1                            | ECSC DPS Declarations<br>2.01                                                                                             | ♦ I declare that I am not excluded from membership on the basis of the rejection grounds detailed in the document attached.                                                                                                    | - ~                                                                    |
| 1.2.2                            | ECSC DPS Declarations<br>2.02                                                                                             | ▶ I declare that in relation to IR35 tax considerations, I am compliant and will provide the necessary evidence when required.                                                                                                    |                                                                        |
| 1.2.3                            | ECSC DPS Declarations 2.03                                                                                                | • I understand that the required professional skills, as per the relevant category, will be assessed at competition stage and I am able to provide evidence to support the                                                                                                    |                                                                        |

•

7. Use the drop-down list to answer 'Yes' or 'No' to the skills listed in Section 1.3 'Skill Selections'. Provided your application to the DPS is approved, your selections here will determine what competitions you are invited to participate in.

| 1.3<br>IMPC<br>answ | Skill selections - Section of eVM Questions:<br>RTANT: This Section contains Questions you may have already<br>rs to these Questions in other PQQu/TTS. In this case the resp | answerd in your Organization Profile the acceses to flow questions will be used to pro-populately or response. You may change these answers so they differ from those used in your Organization Profile and user new answers on your response. These answers will be upplied back to your Organization Profile when the POQUIT is evaluated by the<br>answered to your Organization Profile will alway be the response which was most recently evaluated by the Bayer.                                                                                                    | e Buyer. You may also supply | Sffere |
|---------------------|----------------------------------------------------------------------------------------------------|----------------------------------------------------------------------------------------------------|------------------------------|--------|
|                     | Note                                                                                                    | Note Details                                                                                                    |                              |        |
| 1.3.1               | Instructions                                                                                                    | Please review the skills listed below and use the drap drawn to identify the types of apportunity that you would like to be invited to access once your ECIC EPIS Membership is approved.                                                                                                    |                              |        |
|                     | Question                                                                                                    | Description                                                                                                    | 1000                         |        |
| 1.3.2               | ECSC 01 - Assessor Services                                                                                                    | holdud assessed of the low within programma.                                                                                                    | - •                          |        |
| 1.3.3               | ECSO-02 - Broker Services                                                                                                    | <ul> <li>Individual as the operational level developing and regaritations into expensional and individual to taxificate and individual to taxificate and indi</li></ul> |                              |        |
| 1.3.4               | ECSC-03 - Coaching Services                                                                                                    | <ul> <li>Additude directly supporting second and proteined and strengthment (subscript); by unboing a person addity is notified and one particulated and splip them.</li> </ul>                                                                                                    | - •                          |        |
| 1.3.5               | ECSC-04 - Developer of Practitioner Networks                                                                                                    | <ul> <li>Included identifying a load need and dentiping elitationings interacting in the approximation is address in the papers address.</li> </ul>                                                                                                    | - •                          |        |
| 1.3.6               | ECSC-05 - Evaluator Services                                                                                                    | <ul> <li>Additional whole, through their specialized to resolving or fibres specific sectors, can define not apply models at evaluation to equational regularization.</li> </ul>                                                                                                    | - 🗸                          | ١      |
| 1.3.7               | ECSO 06 - Facilitator Services                                                                                                    | notivital vita manages tabe molitabilis or grasper of panages to autoritated for regulaments and develops from with plansavalutions to deliver their tablanding adjustment and develops and autore motarily parameter parts.                                                                                                    |                              | I      |
| 1.3.8               | ECBC-07 - Mentoring Services                                                                                                    | Andiholar shall all be remanage and enable learning based on their own operational operations, and subsequently exposures another individual the same solition their own outputset.                                                                                                    | - 🗸                          |        |
| 1.3.9               | ECSC-08 - Practitioner Services                                                                                                    | <ul> <li>Individual visu to precificatly a same pleader to reasoning leader) within these setting with the adding to allow incomologie and practice to others.</li> </ul>                                                                                                    | - 🗸                          |        |
| 1.3.10              | ECSC-09 - Programme Design and Development Services                                                                                                    | <ul> <li>Notified the an epily at a spectrum limit their indextending of adult training per limit type of adult per per per per per per per per per per</li></ul>                                                                                                    | - 🗸                          |        |
| 1.8.11              | ECSC-10 - Quality Assurance Services                                                                                                    | • Individual visu undertaden operational activities intended to installation certificate and a guaranteest will be given met.                                                                                                    |                              |        |
| 1.3.12              | ECSC-11 - Researcher Services                                                                                                    | <ul> <li>Individual who as a through understanding of and care apply that horowhole in understanding research.</li> </ul>                                                                                                    | - ¥                          |        |
| 1.3.13              | ECSO12-Speaker Services                                                                                                    | • shahdad with as ability to entriuse and engage audiences, to suggest the development of restored regional and local interlayers and development.                                                                                                    | - 🗸                          |        |
| 1.3.14              | ECSC-13 - Operational development and Delivery Services                                                                                                    | <ul> <li>Individual-shot are apply-their indextunding of valuence pelosy and system to support the development of valuence applicable and solutions.</li> </ul>                                                                                                    | - 🗸                          |        |
| 1.0.11              | ECSO14 - Training Services                                                                                                    | Andihular uth hulper species particular to be applied to the species and annovane of the conductor to the participants. This subgrays includes specialized in the field of Continuum Performant Development, to apport hubitability to develop the benchlage and also that they see (or perform a performant or species).                                                                                                    | - 🗸                          |        |
| 1.3.16              | ECBC-15 - Witting Bervices                                                                                                    | Addituda who can write contert TM supports operational delaway in the addatation sectors:                                                                                                    | - 🗸                          |        |
| 1.3.17              | ECSC-16 - Children's Services Commissioner Services                                                                                                    | + Individual appointed by the treations of these treatments managements and evolution to addustry obdants more and addust in group and a treatment of addust in the addust and addust and addust addust and addust addust and addust addust and addust addust and addust addust addust addust addust addust addust addust addust addust addust addust and addust addust a                                                                                                    | - •                          | 1      |
| 1.3.10              | ECSC-17 - Children's Social Care Intervention Advisory Services                                                                                                    | <ul> <li>         - inducing (a) to be into the this calculation impring datases are more approximated and explored to the finance approximation impring datases are more approximated and approximate and approximate approximate app</li></ul> | - 🗸                          | I      |
| 1.3.19              | ECSC-18 - Financial, Leadership and Governance Advisory<br>services                                                                                                    | thinkup[] also will ask will follow is breached will be address and RL subges where address on functional standards in each of the integration of the integration of the integratio            | - •                          |        |
| 1.3.20              | ECSC-19 - Due Diligence Senrices                                                                                                    | + individual() providing access to the providing of the diligence which will score project annegament, frances systems and VVI advice to and, is particular tradit.                                                                                                    | - •                          |        |
| 1.3.21              | ECSO 20 - Legal Services                                                                                                    | holdsapp() providing sceness to the provision of intrinsing calculars for the wetting up of interesting educy protocoles processes contracts, Suppl advances and and a full property of compared and obtained heap and excess                                                                                                    |                              |        |
| 1.3.22              | ECSC-21 - Curriculum Subject Matter Experts for Educational<br>Settings Services                                                                                              | Individually who have specific equations that can be used to assess, acquest the student development and advance and below performed advance and below performed advance and below performed advance and performed advance and performed advance and performed advance advance a                                                                                                    |                              |        |
|                     |                                                                                                    |                                                                                                    |                              |        |

**8.** Section 1.4 'Update Category Selection' asks for confirmation that the Category 'ECSC-00 Education and Children's Social Care' <u>has been selected in your profile</u>.

| 1.4<br>IMPOR<br>they di<br>supply | Update category selection -<br>TANT: This Section contains<br>ffer from those saved in you<br>different answers to these Q | Section of eVM Questions:<br>Questions you may have already answered in your Organisation Profile, the answers to those questions will be used to pre-populate your response. You may<br>r Organisation Profile and save new answers on your response. These answers will be applied back to your Organisation Profile when the PQQ/ITT is evaluated<br>puestions in other PQQs/ITTs. In this case the response saved to your Organisation Profile when the PQQ is a valuated by the same of the same of the sa | change these answers so<br>I by the Buyer. You may also<br>ne Buyer. |
|-----------------------------------|----------------------------------------------------------------------------------------------------|----------------------------------------------------------------------------------------------------|----------------------------------------------------------------------|
|                                   | Question                                                                                                    | Description                                                                                                    | Response                                                             |
| 1.4.1                             | Category Selection                                                                                                    | PLEASE NOTE: It is vital that you select the category option 'ECSC-00 - Education and Childrens Social Care' within your Jaggaer profile. Detailed instructions on how to do this can be found in the guidance attached here.  If you fail to do this, your ECSC DPS application will NOT be considered. Please confirm that you understand and accept this requirement.                                                                                                    |                                                                      |

9. At any point you may click 'Save Changes' prior to submitting your response

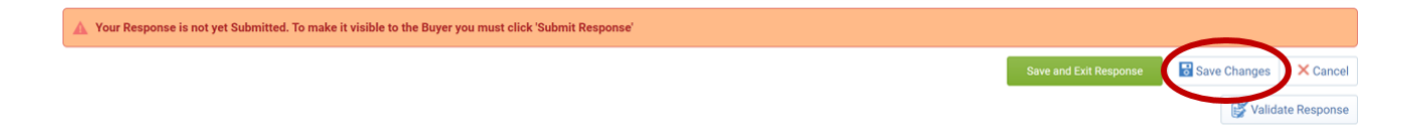

# **10.** You will see the pop up below confirming the changes are saved but that you still need to submit your response

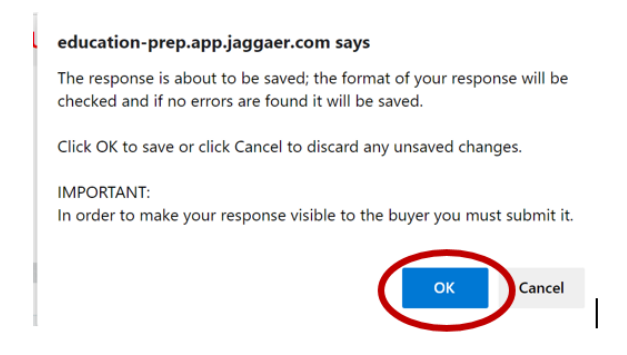

### 11. In order to return to your response, select the 'My SSQs' tab and find the relevant SSQ

| Iter By: All SSQs | ~         | Enter Filter (type to start s | search)               |                 |                    |
|-------------------|-----------|-------------------------------|-----------------------|-----------------|--------------------|
| PQQ Code          | SSQ Title | Project Code                  | SSQ Closing Date/Time | Response Status | Buyer Organisation |
|                   |           |                               |                       |                 |                    |

### 3.4 Submitting the Response

Once you are satisfied with your answers you need to submit your response

# 1. Click 'Save and Exit Response' SSQ: ssq\_142 - ECSC DPS v3 Project: project.788 - ECSC DPS Closing Date: 30/11/2023 12:00:00 Response Last Submitted On: Not Submitted Yet Edit Mode Vour Response is not yet Submitted. To make it visible to the Buyer you must click 'Submit Response' Save Changes X Cancel Visitate Response

### 2. Click 'Submit Response'

| PLEASE NOTE: You must 'Submit Changes' for your response to I                                                                                                    | oe considered   |
|----------------------------------------------------------------------------------------------------|-----------------|
| <ul> <li>SSQ: ssq_142 - ECSC DPS v3</li> <li>Project.project_788- ECSC DPS</li> <li>Closing Date: 30/11/2023 12:00:00</li> <li>Response Last Submitted On: Not Submitted Yet</li> </ul> | IIII Running    |
| SSQ Details         Messages (Unread 0)           Settings         Buyer Attachments (0)         My Response         Associated Users                                                   |                 |
| Your Response is not yet Submitted. To make it visible to the Buyer you must click 'Submit Response' My Response Summary                                                                | Submit Response |

**3.** You will see the following confirmation pop-up message that you have successfully submitted your response.

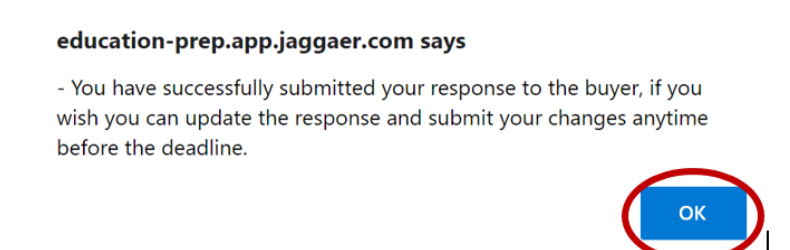

**4.** You will receive an automated email response, within 24 hours, to confirm that you have successfully submitted your response and indicating the status of your application. If you

receive a notification indicating a status of unqualified, it is possible to edit and resubmit your response.

### 3.5 Editing a submitted response

### 5. Navigate to 'My Responses'

Click 'Edit Response'

| SQ Details Messages (Unread U)<br>Settings Buyer Attachments (0) My Response Associated Users |                                  |
|-----------------------------------------------------------------------------------------------|----------------------------------|
|                                                                                               | (C) Online Questionnaire in Exce |
| My Response Summary                                                                           |                                  |
| 1. Qualification Response All questions answered                                              |                                  |
| View Response Index Only                                                                      |                                  |
| - 1. Qualification Response (Questions: 27)                                                   | 🕞 Edit Response                  |

6. When you have edited your response click 'Keep Changes'

You can also click 'Discard Changes' at this point and revert to your previous answers

Clicking 'Validate Response' will check that all fields have been completed

| <ul> <li>SSQ: ssq_142 - ECSC DPS v3</li> <li>Project: project_788 - ECSC DPS</li> <li>Closing Date: 30/11/2023 12:00:00</li> <li>Response Last Submitted 0n: 21/12/2020 11:30:05</li> </ul> |      | and Running                    |
|----------------------------------------------------------------------------------------------------|------|--------------------------------|
| Edit Mode                                                                                                    |      |                                |
|                                                                                                    |      | Keep Changes X Discard Changes |
|                                                                                                    |      | 💕 Validate Response            |
| 1. Qualification Response (Questions: 27)                                                                                                    | (G)- |                                |

7. Make sure you click 'Submit Changes'. If you don't, your existing response will remain in place.

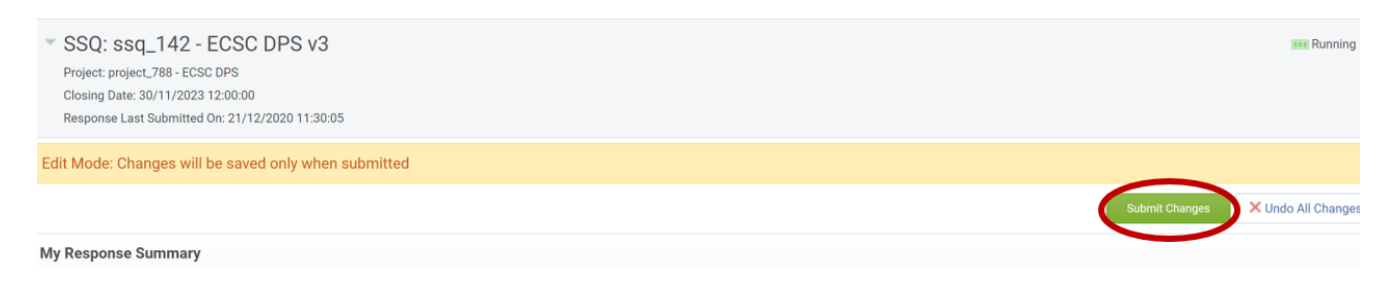

8. A pop-up message confirming successful submission will be shown.

You can repeat the process of editing your response until the Time Limit for Expressing Interest has passed.

### education-prep.app.jaggaer.com says

- You have successfully submitted your response to the buyer, if you wish you can update the response and submit your changes anytime before the deadline.

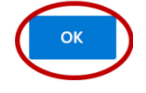

**9.** Following the editing of a response and resubmission, please allow 3 working days for the changes to be applied.